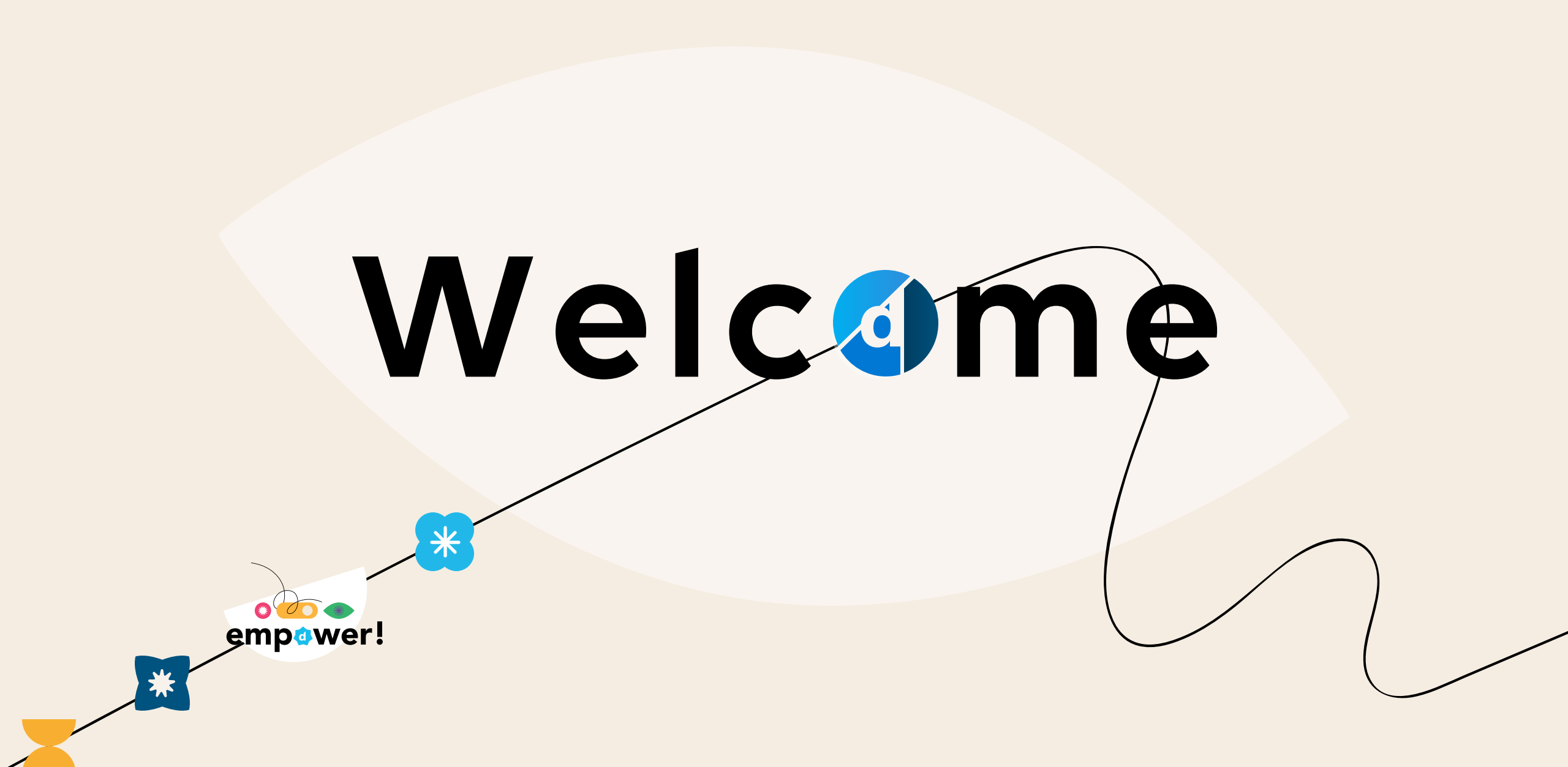

[ DATAMINER EMPOWER 2025

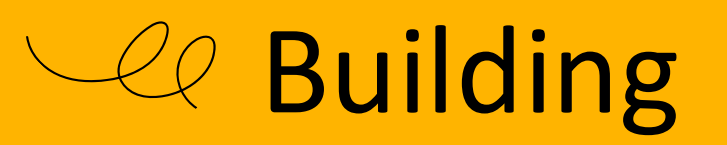

## a LCA $\longrightarrow$ with DOM

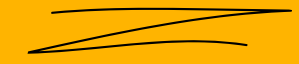

DATAMINER EMPOWER 2025

[ YOUR TRAINER THIS SESSION

Principal DevOps Engineer

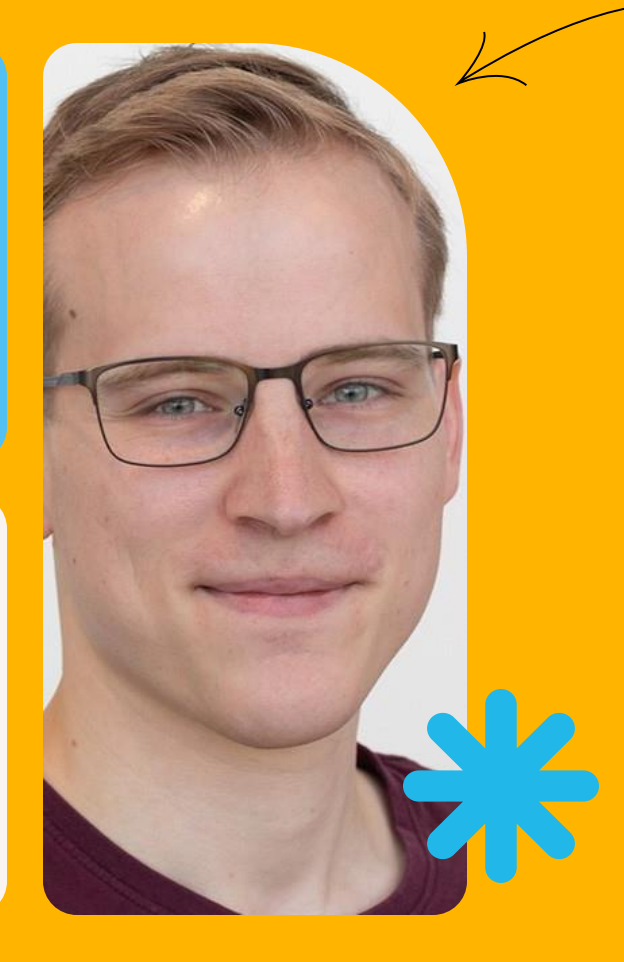

# Thomas Ghysbrecht

thomas.ghysbrecht@skyline.be

# Agenda

- 1. Status system introduction
- 2. Deploying the model
  - 1. Quick look at the code
- 3. Hands-on: Build the LCA from scratch

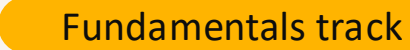

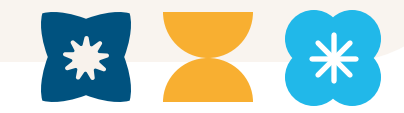

## Status system introduction

Make you DOM model state aware

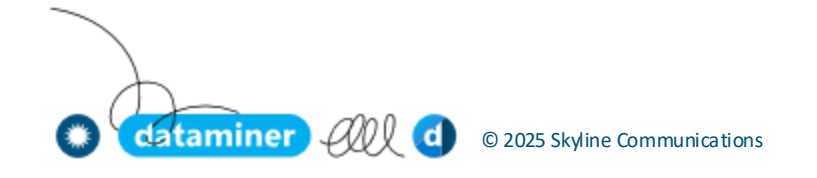

## Status system

#### Statuses

 Allows you to assign a state to a DOM instance, transition between these states and put conditions on whether fields should be required, read-only, hidden etc. for each state.

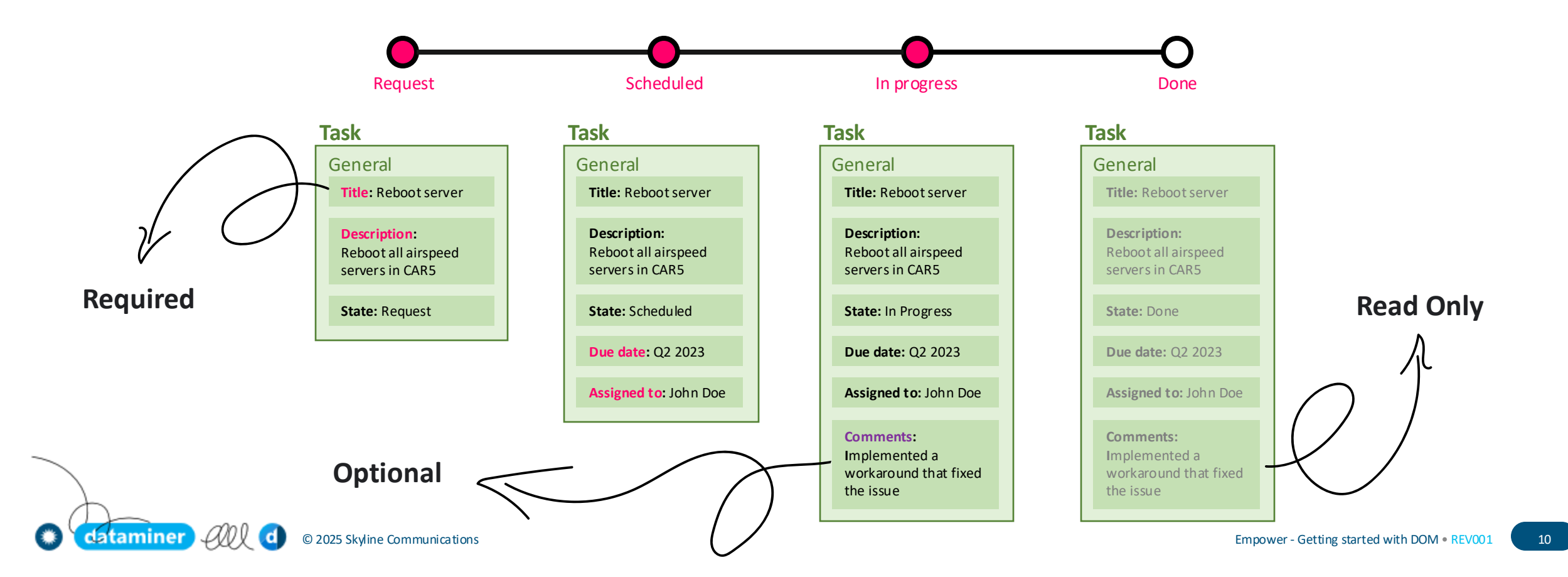

## Status system

#### Transitions

 Allows you to assign a state to a DOM instance, transition between these states and put conditions on whether fields should be required, read-only, hidden etc. for each state.

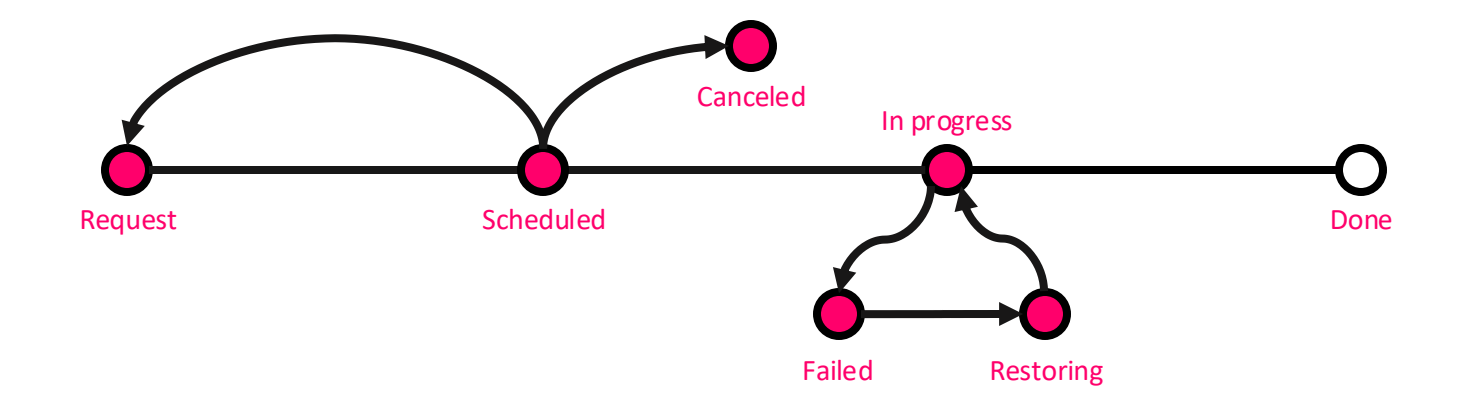

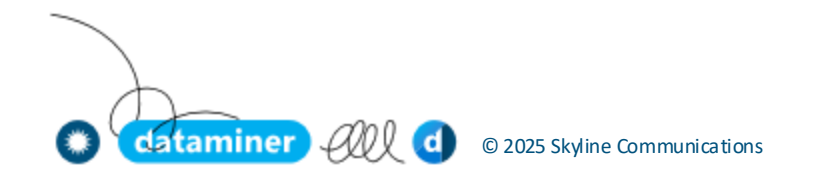

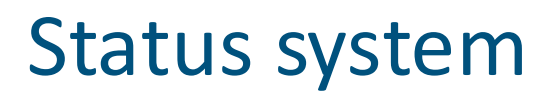

#### **Buttons and actions**

- Buttons can be configured on the Behavior Definition, so they show up on the DOM form.
- Every button is linked to one **DOM action**, currently always a **DataMiner automation script**.
- Often used to facilitate the transitions.

| VIH_2-AMQ-112_8                         | public class Script                                                                                                    |
|-----------------------------------------|----------------------------------------------------------------------------------------------------|
| License Plate <sup>①</sup><br>2-AMQ-112 | [AutomationEntryPoint(AutomationEntryPointType.Types.OnDomAction)]<br>O references   O changes   O authors, O changes<br>public void OnDomActionMethod(IEngine engine, ExecuteScriptDomActionContext context) |
|                                         | i<br>i ven denTreteneeTd – eenteut CenteutId ee DenTreteneeTde                                                                                                    |
| Belgium                                 | var dominstanceid = context.Contextid as Dominstanceid;                                                                                                    |
| Capabilities O                          | s                                                                                                    |
| HD                                      | engine EvitEpil("The action was not triggered in the context of a DOM instance ").                                                                                                    |
| Size O                                  | return.                                                                                                    |
| Medium                                  | 3                                                                                                    |
| Number Of Cameras 🔍                     |                                                                                                    |
| 8                                       | <pre>var helper = new DomHelper(engine.SendSLNetMessages, domInstanceId.ModuleId);</pre>                                                                                                    |
| To In Use To Maintenance                | <pre>helper.DomInstances.DoStatusTransition(domInstanceId, "a_to_b"); }</pre>                                                                                                    |

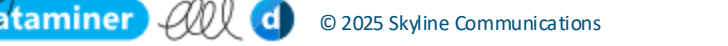

## Deploying the model

Make you DOM model state aware

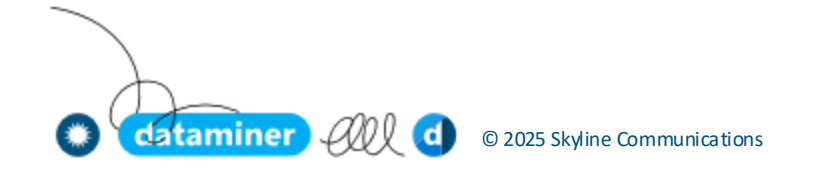

## DOM Module Setup

Deploy the catalog package

- 1. Go to catalog.dataminer.services
- 2. Search for "DOM Vehicles Demo"
- 3. Deploy this package to your DaaS

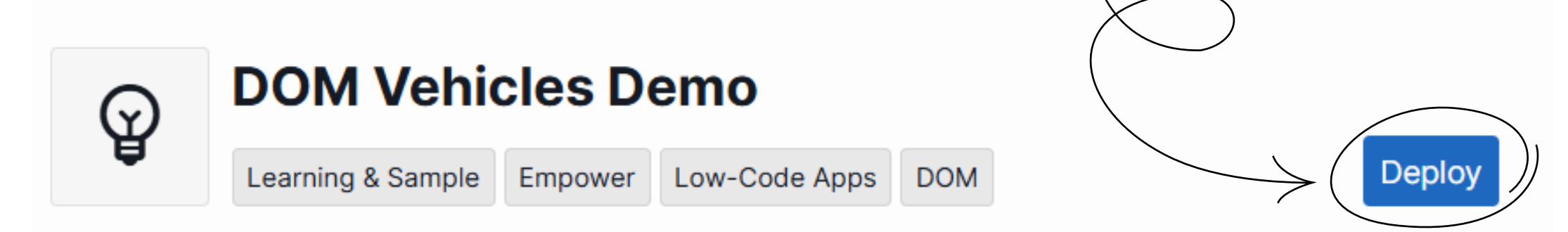

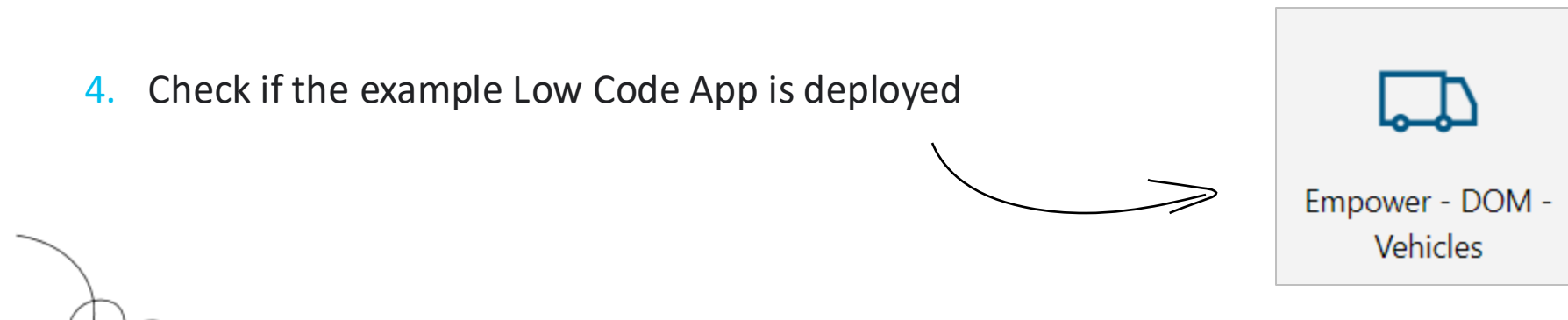

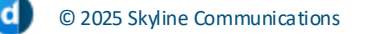

dataminer

## DOM Module Setup

#### Reference app

| III   EMPOWER - DO      | 0 ··· A       |           |             |             |                   |  |
|-------------------------|---------------|-----------|-------------|-------------|-------------------|--|
| 目 ADD VEHICLE 心 REFRESH |               |           |             |             |                   |  |
| Acti つ                  |               |           |             |             |                   |  |
| License Plate 🗸 🗸       | LICENSE PLATE | LOCATION  | STATE       | SIZE        | NUMBER OF CAMERAS |  |
| Filter                  | YN-82EV []    | Australia | In Use      | Large       | 30                |  |
|                         | IK22-BQ 김     | Australia | Available   | Extra Large | 10                |  |
| Location $\checkmark$   | BJD-6333 [기   | USA       | Maintenance | Extra Large | 32                |  |
| no lo and no up         | KMD-6558 []   | USA       | Available   | Small       | 4                 |  |
| Australia               | HD03-MGX [김   | UK        | In Use      | Medium      | 16                |  |
| USA                     | 2-TMA-654 []  | Belgium   | In Use      | Extra Large | 40                |  |
| Belgium                 | 2-AMQ-112 []  | Belgium   | Available   | Medium      | 8                 |  |
| Finland                 | CGI-964 []    | Finland   | Maintenance | Medium      | 6                 |  |

## DOM Module Setup

#### Deploy package code

dataminer All

| 40 r | eferences   0 changes   0 authors, 0 changes                                                                                                    |
|------|----------------------------------------------------------------------------------------------------|
| թսե  | olic class VehicleDomModelConstants                                                                                                    |
| {    |                                                                                                    |
|      | <pre>3 references   0 changes   0 authors, 0 changes public static string ModuleId { get; } = "empower_vehicle_demo";</pre>                                                                                                    |
|      | <pre>2 references   0 changes   0 authors, 0 changes public static DomDefinitionId DomDefinitionId { get; } = new DomDefinitionId(Guid.Parse("eb7c180f-bb6b-4816-a450-dbced2eed144"));</pre>                                                                                                    |
|      | <pre>11 references   0 changes   0 authors, 0 changes public static SectionDefinitionID SectionDefinitionId { get; } = new SectionDefinitionID(Guid.Parse("a451c946-2bf4-46c0-b6f0-9bef5f064bd5"));</pre>                                                                                                    |
|      | <pre>/// <summary> /// Describes the license plate of the vehicle. /// Type: String value /// </summary> 7 references   0 changes   0 authors, 0 changes public static FieldDescriptorID LicensePlateFieldDescriptorId { get; } = new FieldDescriptorID(Guid.Parse("23e7a506-d63a-4851-af2d-7e42d326f322"));</pre> |
|      | <pre>/// <summary> /// Describes the location of the vehicle. /// Type: Single value int enum /// </summary> 6 references   0 changes   0 authors, 0 changes public static FieldDescriptorID LocationDescriptorId { get; } = new FieldDescriptorID(Guid.Parse("f4e34c3a-3ce2-4caf-9fa7-d4e3af8fae70"));</pre>      |
|      | 2 references   0 changes   0 authors, 0 changes                                                                                                    |

© 2025 Skyline Communications

## Hands-on Build the LCA from scratch

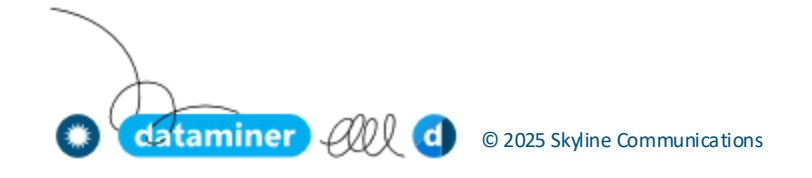

#### Main page basics

- Create a new LCA (name, icon,...)
- Add a table component
- Add a query filter component
- Create a new GQI query to retrieve our vehicle DOM instances
- Feed the GQI query to the query filter and the query filter output to the table
- Add a 'ADD VEHICLE' button to the header (leave empty for now)
- Add a 'REFRESH' **button** to the header
  - Let it **trigger** the 'Fetch the data' **component action** on the table

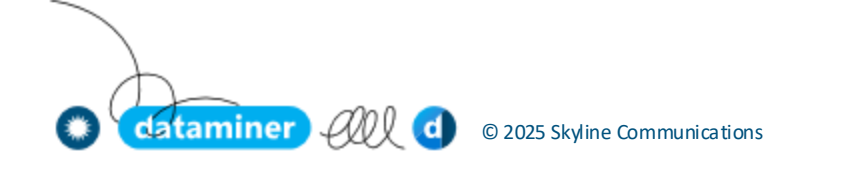

#### 'Create DOM instance' panel

- Create a new panel 'Add vehicle'
- Add the **form component** to the panel
  - Feed the 'Vehicle' DOM definition
- Add a 'SAVE' header bar **button** and link actions:
  - Execute component action > Form, Save current changes
  - Close a panel > This panel
  - Execute component action > Table, Fetch the data
- Add a 'DISCARD' header bar **button** and link action:
  - Close a panel > This panel
- On the main page, add the 'Open panel' action to the 'ADD VEHICLE' button

Staminer Oll d © 2025 Skyline Communications

#### 'View/edit/delete DOM instance' panel

- Create a new panel 'Edit vehicle'
- Add the form component to the panel
  - Feed the 'Selected rows > Object manager instances' from the table component
- Add a 'SAVE' header bar **button** and link actions:
  - Execute component action > Form, Save current changes
  - Close a panel > This panel
  - Execute component action > Table, Fetch the data
- Add a 'DELETE' header bar **button** and link action:
  - Execute component action > Form, Delete instance
  - Close a panel > This panel
  - Execute component action > Table, Fetch the data
- Add an empty header bar **button** with 'X' icon and 'Close a panel' action

'View/edit DOM instance' panel

- Edit the table settings > actions
  - Configure the 'On double click' **action** with the 'Open a panel' option

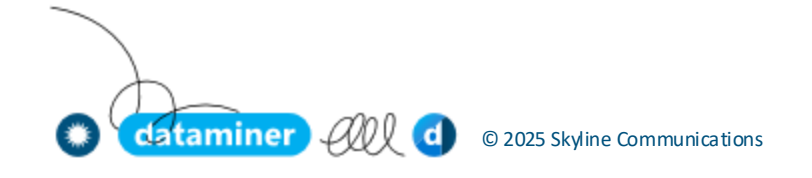

22

### Hands-on

#### Spice things up

ataminer

- Add conditional coloring on the 'State' column
- Add conditional coloring on the 'Number Of Cameras' column

- Add **stepper component** to the view/edit panel
- Create a table template with an icon to edit the vehicle
- Extend the table template to display the license plate like a real one
- Add **counters** that display the amount of vehicles

© 2025 Skyline Communications

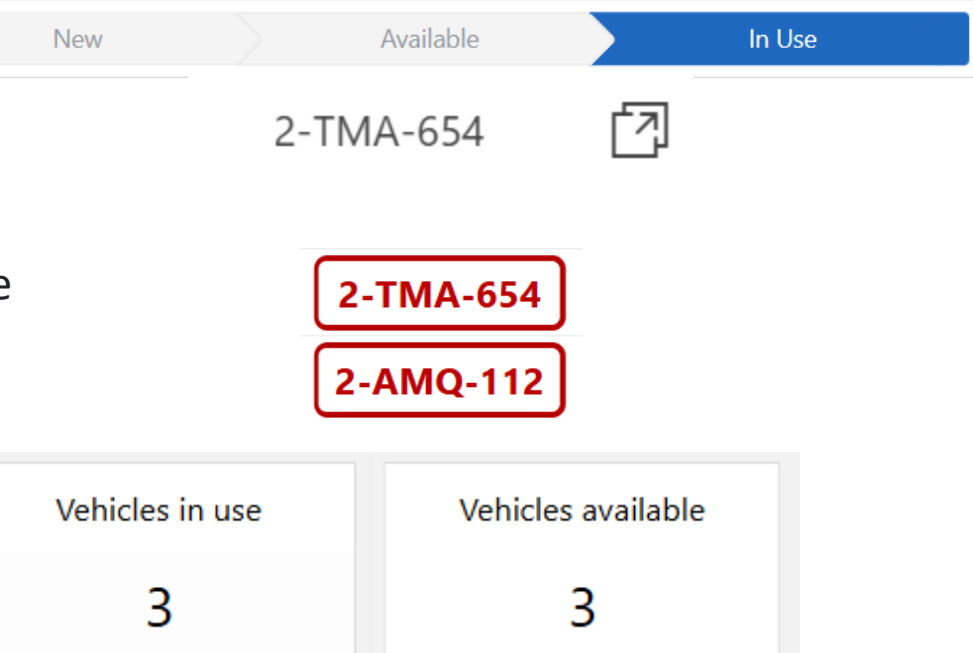

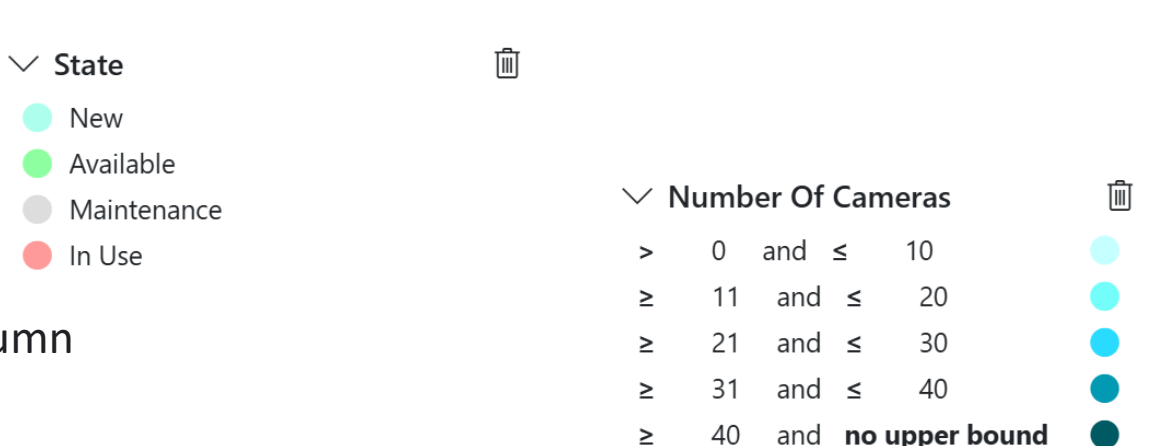

[ Your opinion matters ]

# Feedback

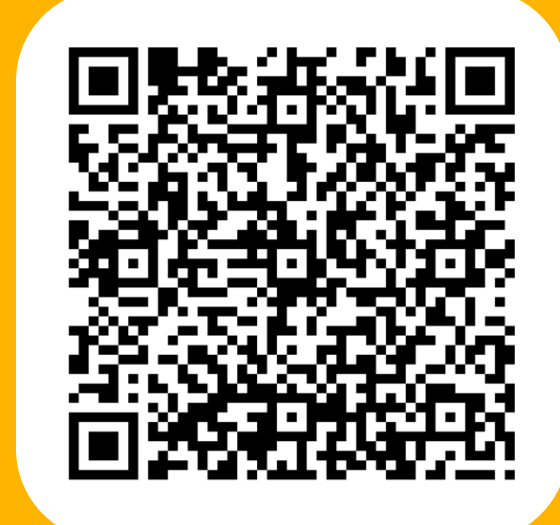

Don't forget to grab your present on the way out!

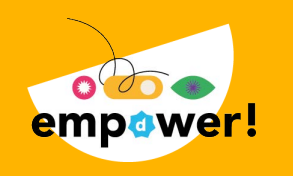

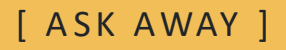

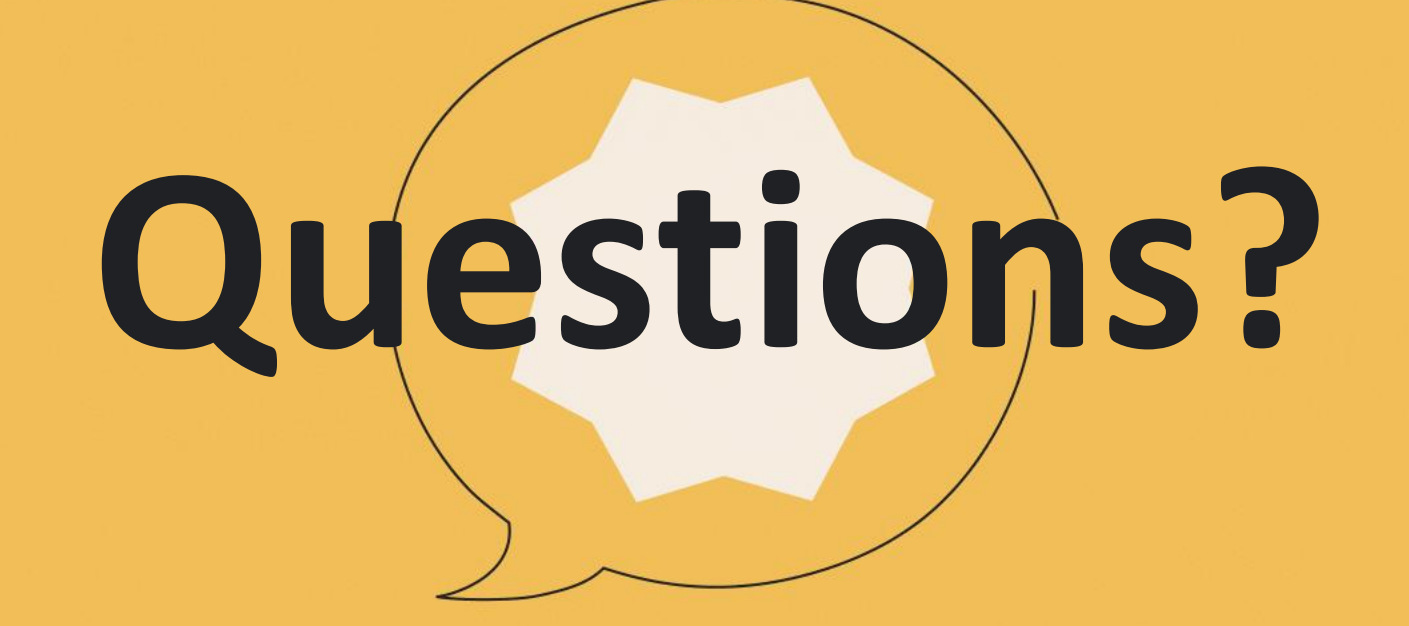

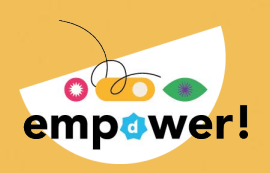